# **Bayti Tutorial Document**

# **Handset Configuration**

1- Insert the USB cable into the computer and wait till the AutoPlay starts

• Click Run Setup.exe

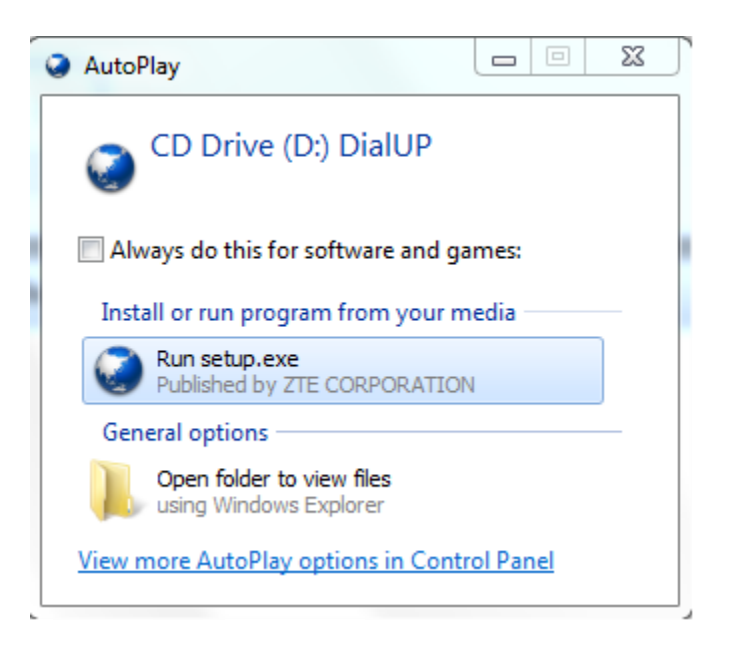

## 2- Language Setup tab

• Select English then Click Next

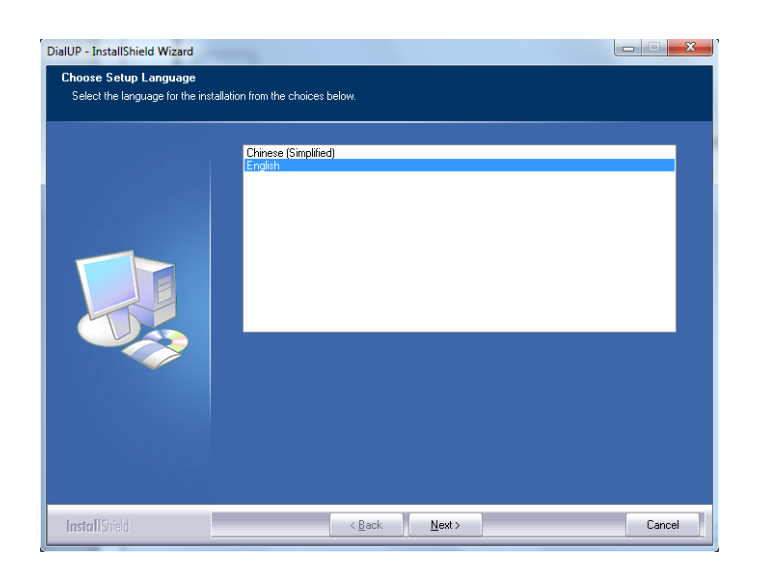

#### 3- Welcome tab

Click Next

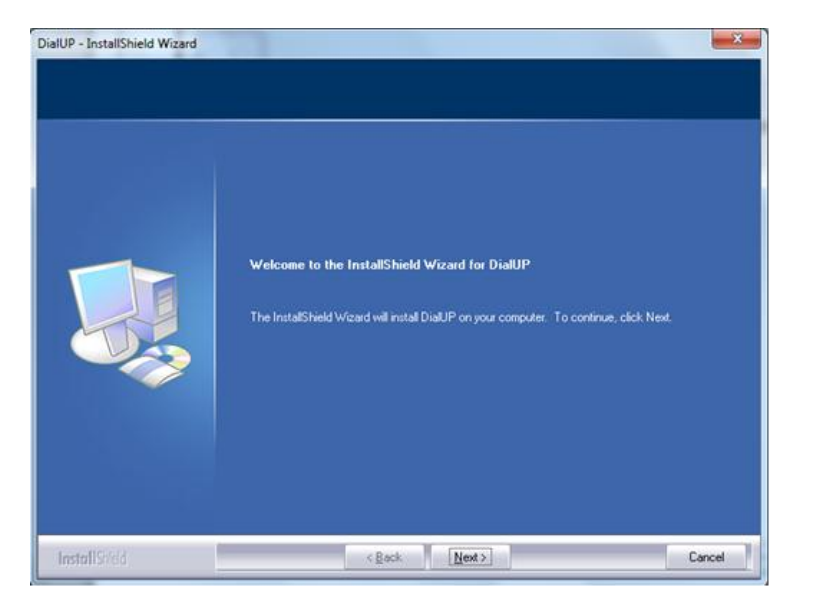

## 4- License Agreement tab

• Select "I accept the terms of the license agreement" then Click Next

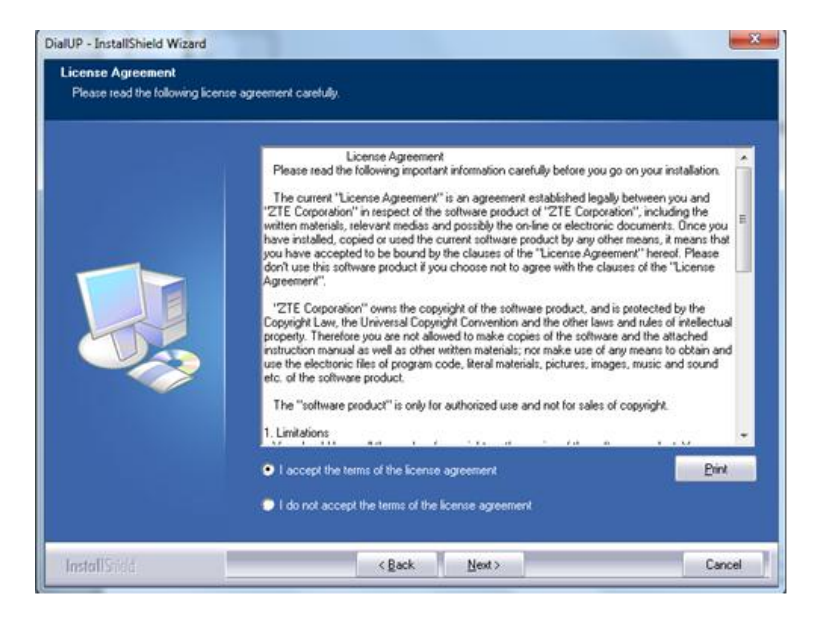

#### 5- Destination Location tab

• Click Next

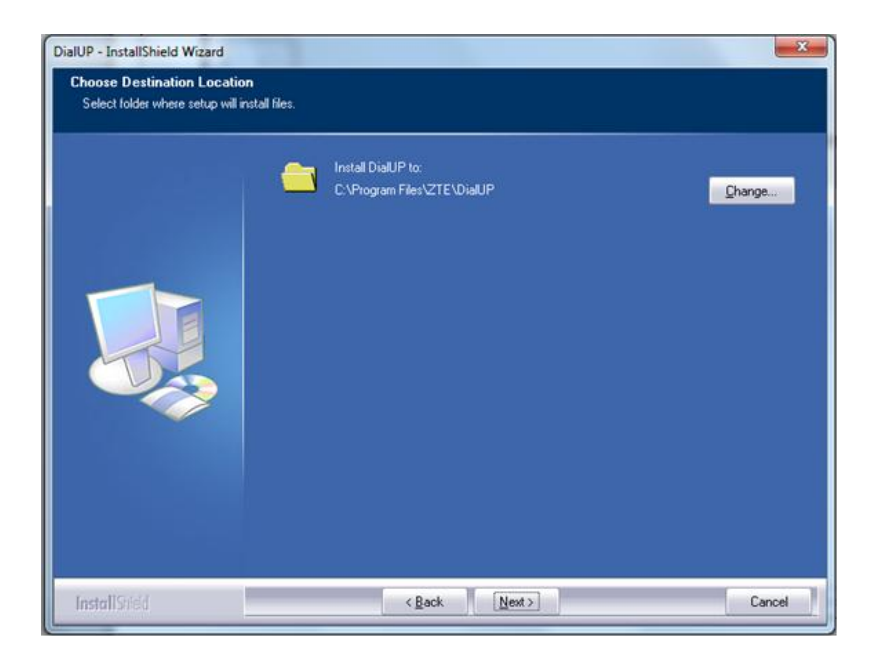

#### 6- Installation tab

- Click on Install
- Wait till the Installation is Complete

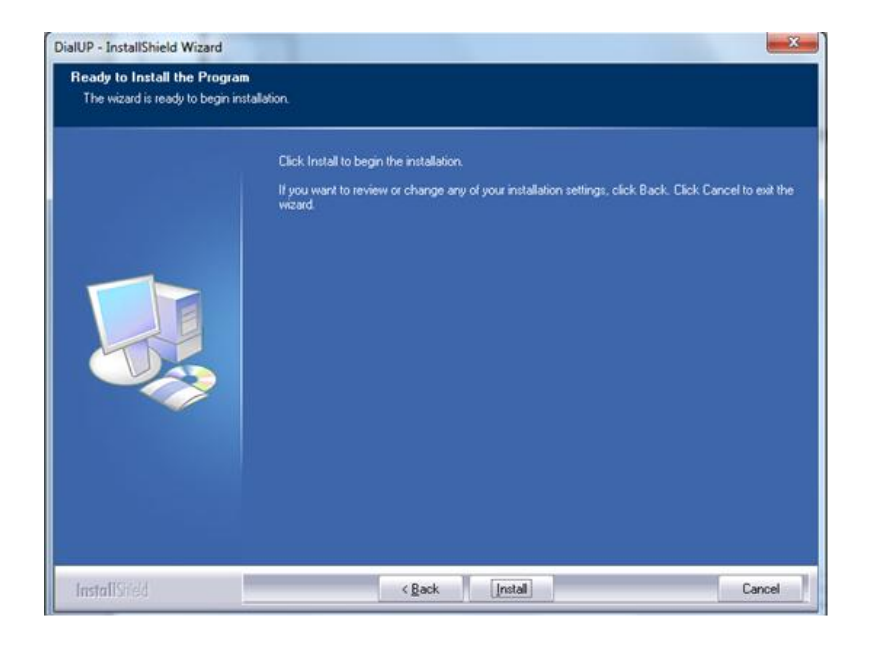

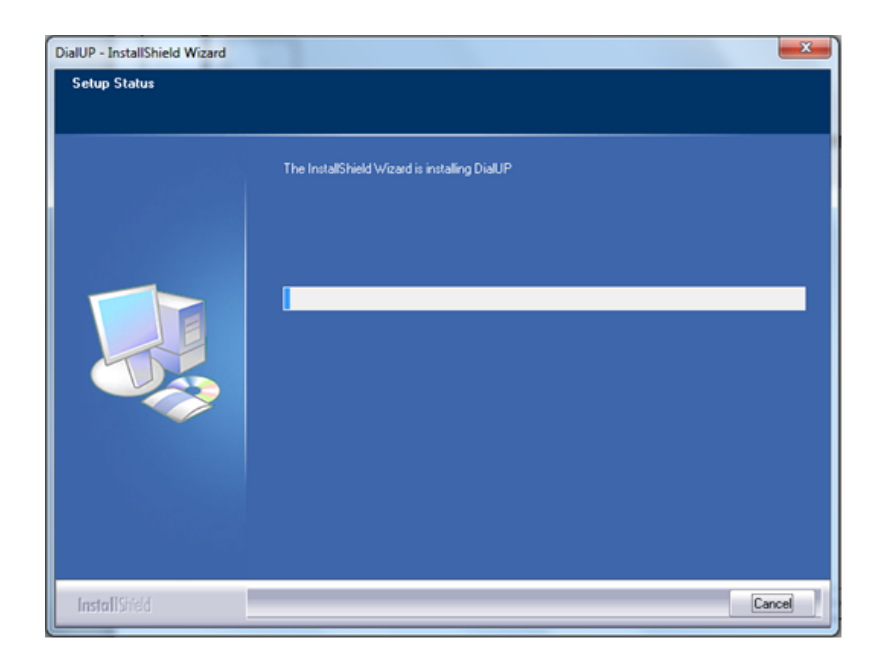

### 8- InstallShield Wizard Complete tab

• Click Finish & wait till the drivers are Installed

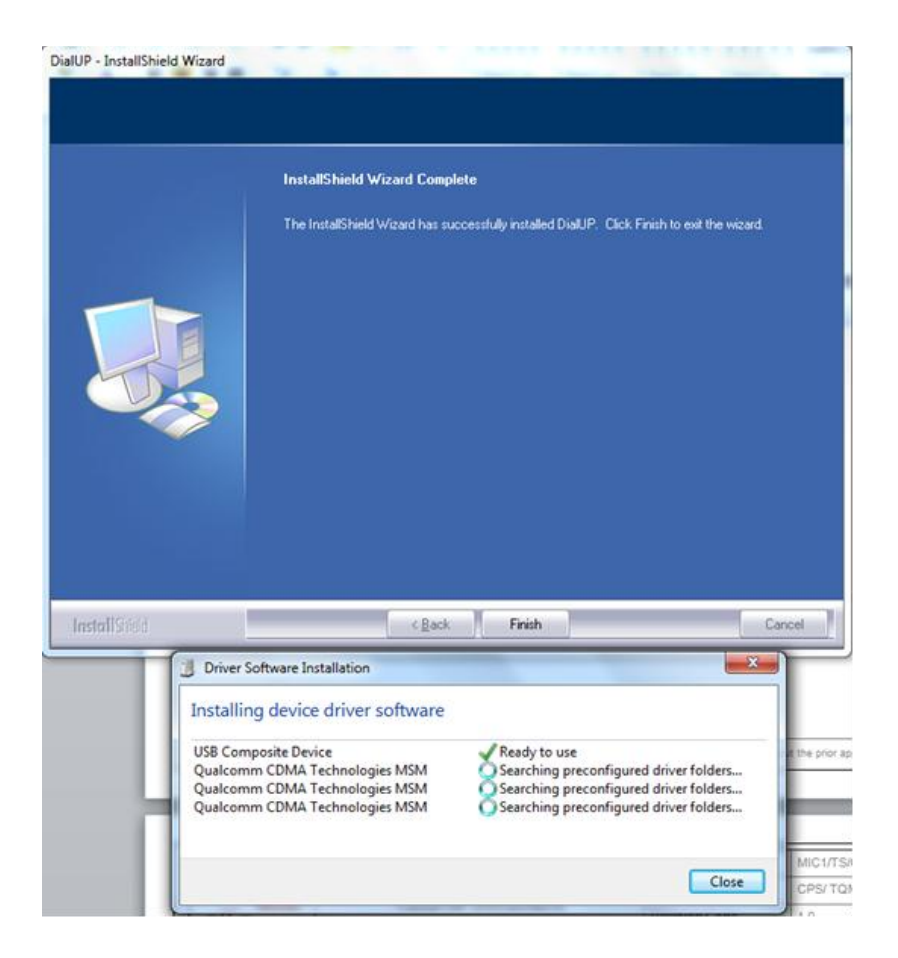

### 9- A shortcut is created on the desktop

- Double click to open the application
- Click on the **"Gear" Icon \*** & Select Network Setting

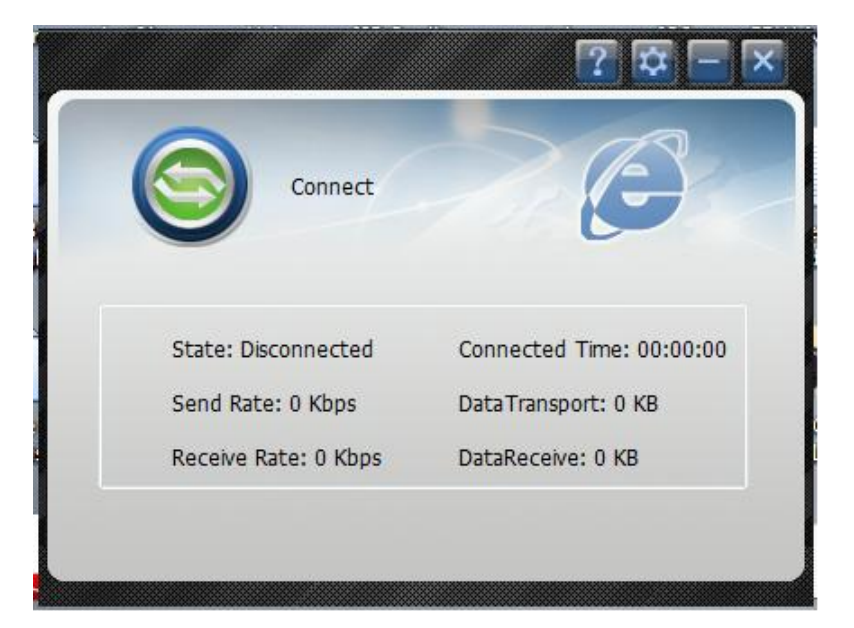

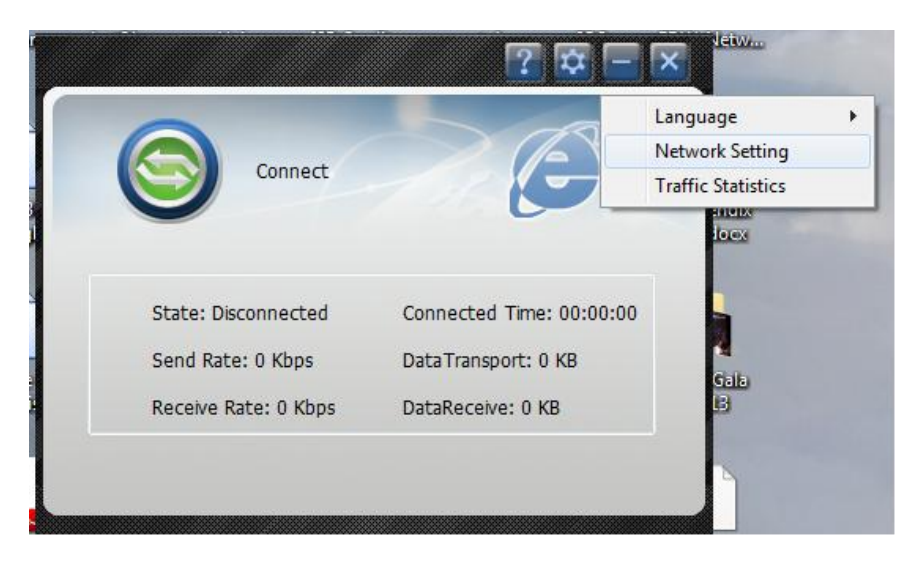

## 10- Fill the fields in the Network Setting window

- APN: wll.mic1.com.lb
- Username: mic1
- Password: mic1
- Dial Number:\*99#
- Click Apply then OK
- Click Connect

|                 |             | <b>E</b> 1      | < |
|-----------------|-------------|-----------------|---|
| Network Setting |             |                 |   |
| Connections     |             |                 |   |
| Protocol        | APN         | WII.mic1.com.lb |   |
|                 | UserName    | mic1            |   |
|                 | PassWord    | ••••            |   |
|                 | Dial Number | *99#            |   |
|                 |             |                 |   |
|                 |             |                 |   |
|                 |             | OK Cancel Apply |   |
|                 |             | Concer Apply    |   |

| Connect              | G                       |
|----------------------|-------------------------|
| State: Disconnected  | Connected Time: 00:00:0 |
| Send Rate: 0 Kbps    | DataTransport: 0 KB     |
| Receive Rate: 0 Kbps | DataReceive: 0 KB       |